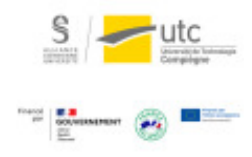

# Tutoriel : Faire une capture vidéo de son diaporama

avec de l'audio (OBS Studio)

Version : M.À.J. V.1.1

Date : 08/03/2024

Auteur(s) : Cellule d'Appui Pédagogique UTC

# Table des matières

|                                                                                  | 3        |
|----------------------------------------------------------------------------------|----------|
| 1. Installation et configuration                                                 | 4        |
| 2. Interface OBS studio                                                          | 7        |
| 2.1. Filmer une fenêtre spécifique                                               | 7        |
| 2.2. Intégrer une présentation                                                   | 9        |
| 3. PowerPoint/LibreOffice Impress pour OBS                                       | 11       |
| 4. Aiuster la source                                                             | 15       |
|                                                                                  |          |
| 5. Ajouter une webcam                                                            |          |
| <ul><li>5. Ajouter une webcam</li><li>6. Régler la qualité de la vidéo</li></ul> | 16<br>17 |

## Introduction

#### Qui est concerné ?

Pour les enseignants qui assurent leurs cours à distance, OBS Studio est un logiciel qui permet de diffuser une vidéo en direct mais aussi d'enregistrer des captures vidéos de votre ordinateur.

La vidéo partagée peut être votre écran, votre webcam ou un logiciel spécifique. Il peut donc convenir à tous ceux qui n'utilisent pas le tableau de façon intensive.

#### **Quelques conseils**

- Préparez l'ensemble des documents dont vous aurez besoin à l'avance
- Préparez un déroulé avec si possible un timing
- · Pensez à vous isoler des bruits de fond parasites
- Faites un premier essai sur une séquence courte

## 1. Installation et configuration

Vous pouvez télécharger OBS Studio ici : https://obsproject.com/fr/download

Exécutez le fichier téléchargé et suivez les indications ci-dessous pour l'installation.

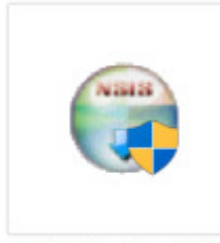

OBS-Studio-24.0. 3-Full-Installer-x 64.exe

1 Cliquez sur « Install » sans cocher les plugins.

| Choose which features of OBS                                       | Studio 24.0.3 you want to install.                  |                                                            | (                                |
|--------------------------------------------------------------------|-----------------------------------------------------|------------------------------------------------------------|----------------------------------|
| Check the components you wa<br>install. Click Install to start the | nt to install and uncheck the comp<br>installation. | onents you do                                              | n't want to                      |
| Select components to install:                                      | OBS Studio<br>Plugins                               | Description<br>Position you<br>over a comp<br>see its desc | r mouse<br>bonent to<br>ription. |
| Space required: 249.2MB                                            | < >>                                                |                                                            |                                  |
|                                                                    |                                                     |                                                            |                                  |

2 Cliquez sur « Oui » pour lancer l'assistant de configuration.

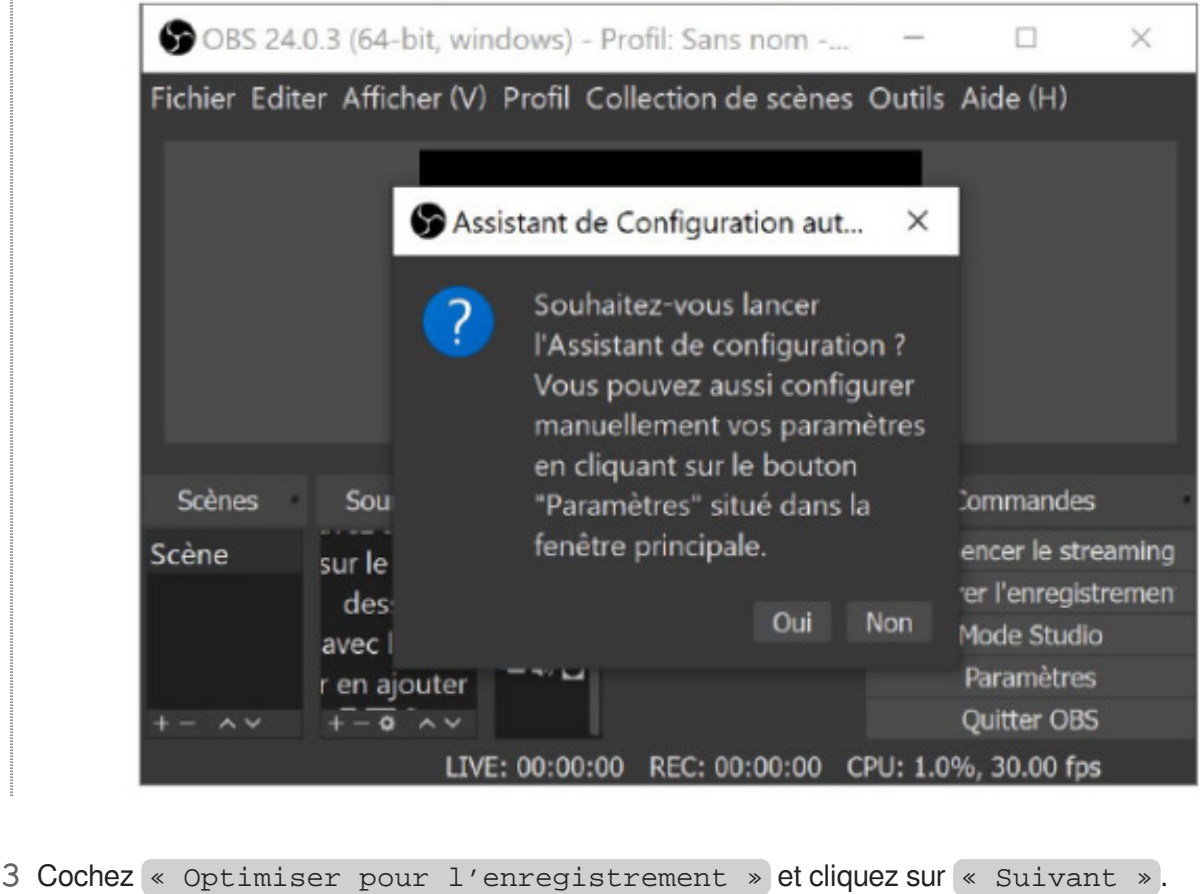

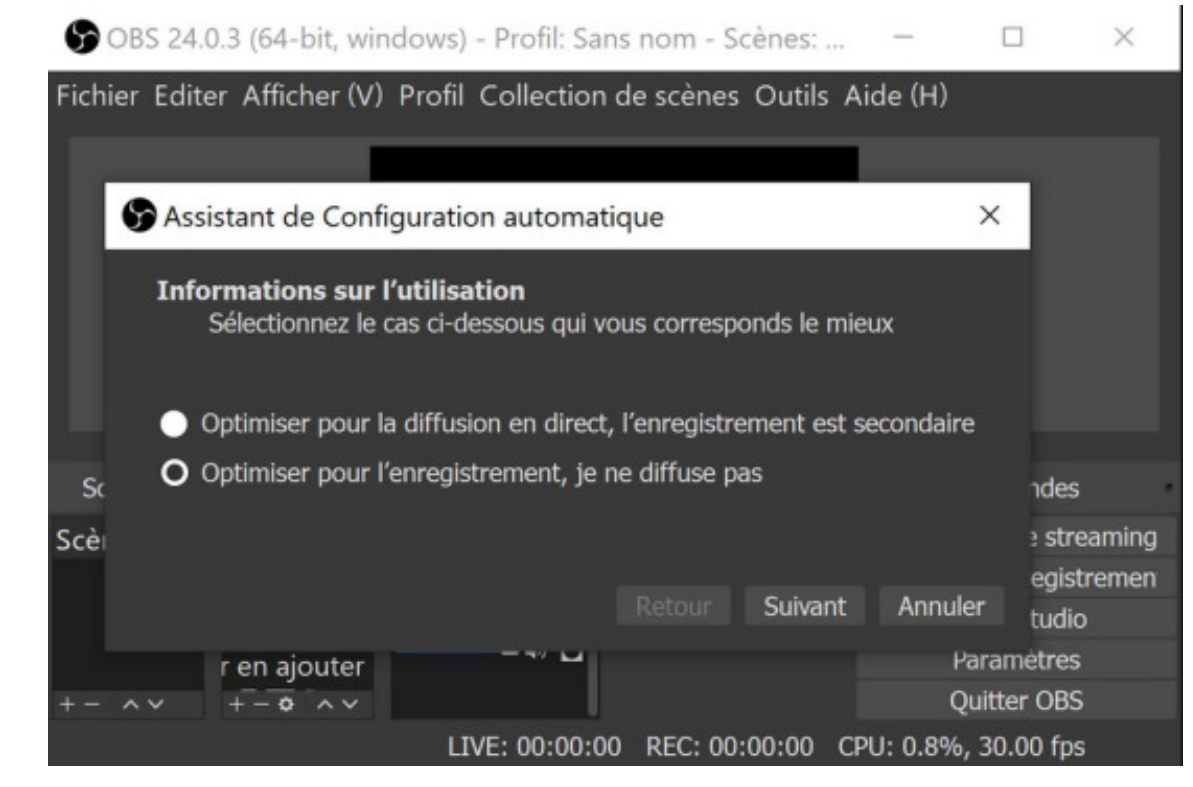

#### 4 Mettez la résolution de base à 1280x720 et le FPS à 30.

| 90     | BS 24.0.3 (64-bit, windows) - Profil: Sans nom - Scènes: 📃 🗆                 |     | $\times$ |
|--------|------------------------------------------------------------------------------|-----|----------|
| Fichie | r Editer Afficher (V) Profil Collection de scênes Outils Aide (H)            |     |          |
|        |                                                                              |     |          |
| •      | Assistant de Configuration automatique                                       | ×   |          |
|        | Paramètres vidéo<br>Spécifiez les réglages vidéo que vous souhaitez utiliser |     |          |
|        | Résolution de base (canevas) 1280x720 -                                      |     |          |
| Sc     | FPS (débit d'images) 30                                                      |     |          |
| Scè    | Remarque : la résolution (de base) du canevas n'est pas                      |     | ming     |
|        | nécessairement la même que la résolution avec laquelle vous allez            |     | men      |
|        | enregistrement peut être réduite à partir de la résolution du caneva         |     |          |
| + -    | afin de diminuer l'utilisation des ressources et de la bande passante.       |     |          |
|        |                                                                              |     |          |
|        | Retour Suivant Annu                                                          | ler |          |

6

# 2. Interface OBS studio

En bas à gauche du logiciel se trouvent vos scènes et vos sources. Dans les sources, il faut ajouter les éléments que vous souhaitez prendre en captation vidéo.

## 2.1. Filmer une fenêtre spécifique

### 

- 1 En dehors d'OBS Studio, ouvrez normalement votre document ou la fenêtre à capter.
- 2 Revenez sur OBS Studio.

3 Dans la zone « source » en bas à gauche du logiciel, faites un clic droit et sélectionnez « Capture de fenêtre ».

De là vous pouvez capturer la fenêtre de vos logiciels en cours d'exécution.

| 🖞 Capture Audio (Entrée)      |   |
|-------------------------------|---|
| Audio (Sortie)                |   |
| Capture d'écran               |   |
| 😎 Capture de Jeu              |   |
| Capture de fenêtre            |   |
| Diaporama                     |   |
| Image                         |   |
| Navigateur                    |   |
| Périphérique de capture vidéo |   |
| Scène                         |   |
| Source de couleur             |   |
| Source média                  |   |
| Source vidéo VLC              |   |
| Texte (GDI+)                  |   |
| Groupe                        |   |
| Obsolète                      | • |

Commentaires

Concernant les présentations type PowerPoint, des réglages sont à faire.

## 2.2. Intégrer une présentation

#### Ajouter la source

Sélectionnez la fenêtre source (votre PowerPoint, LibreOffice Impress, PDF, etc.) et cliquez sur OK.

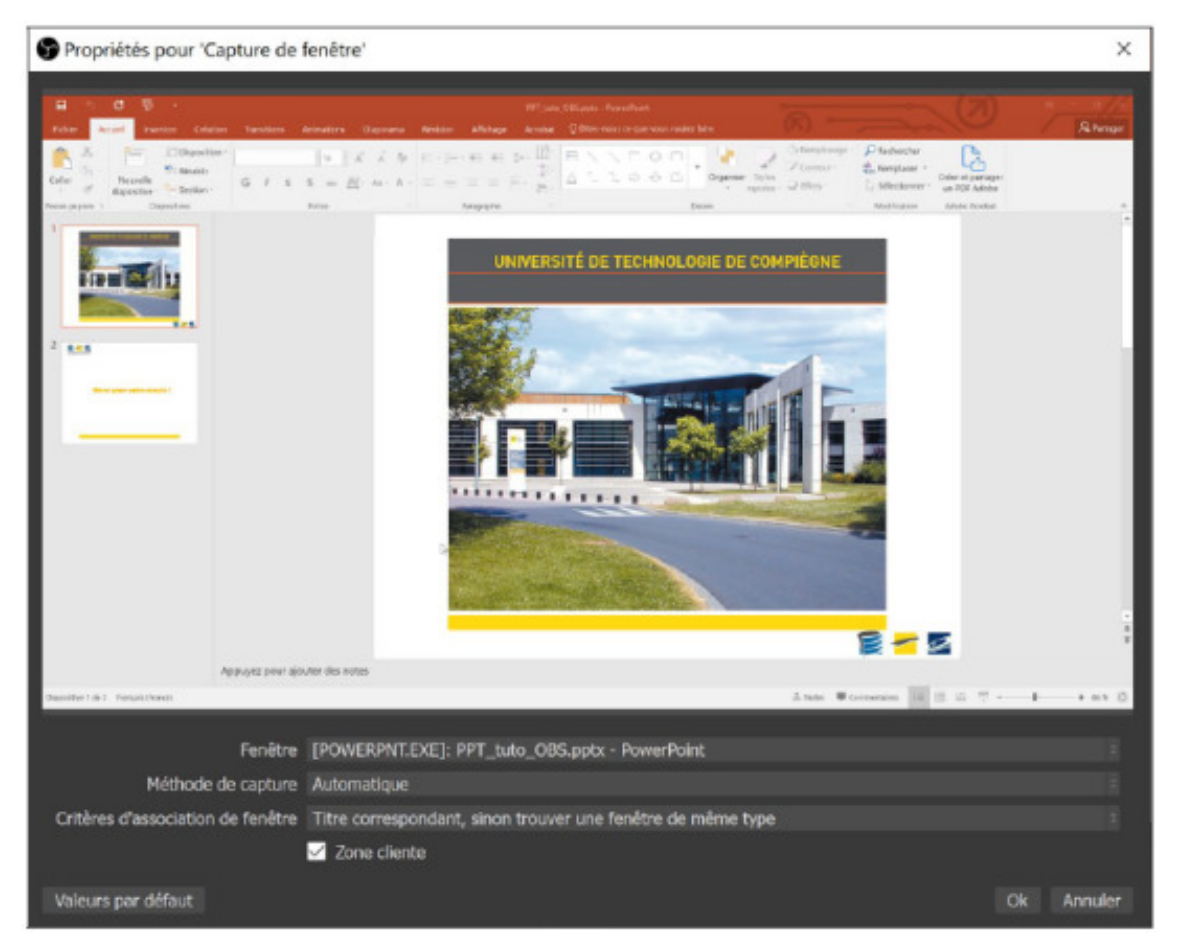

#### **Redimensionner la source**

Si la dimension de la capture de votre présentation ne correspond pas à votre vidéo dans OBS Studio, faites un clic droit sur l'image puis sélectionnez « Transformer » et « Adapter à l'écran ».

| Cles 25.0.1 (64-bit, window  | q - Profit Sans nom - Science: Sans nom                                                                                                    |                                                                                                    |                 |            |                         | - 0 H |
|------------------------------|----------------------------------------------------------------------------------------------------|----------------------------------------------------------------------------------------------------|-----------------|------------|-------------------------|-------|
| Exher Diller Allicher (2) Di | All Collection de paires Oughs Aide (g)                                                                                                    |                                                                                                    |                 |            |                         |       |
|                              | Autore Depenge<br>Versiller to polytocolositor<br>Miga 2 histoliet de Depenge                                                                                        | 🗗 😨 🔹                                                                                                    | ion Transitions | Animations | Diaporama               |       |
|                              | Pripartaus limited Japanoul<br>Ajauter<br>Grouper inn deiments selectio<br>Capier<br>Capier                                                                          | Dispositio                                                                                                    | in -            | 18         | ĂĂ Ă                    |       |
|                              | Color Englander<br>Color for the Mines<br>Color for the states                                                                                                    | - Horadoni                                                                                                    | G I S           | S abc (    | AV - Aa - A             |       |
|                              | Pres Depone<br>Depone<br>Determe                                                                                                    | Diapositives<br>Gitar la sussionation.                                                                                                    |                 | Police     |                         |       |
|                              | <ol> <li>Redevenionmente la service (sub<br/>Filtra de mises à Méchalle<br/>Projectano plain écono locaros<br/>Projectano ferménie (sauscu)<br/>Interrupt</li> </ol> | In de la souvral Copier la forandar matien<br>E Color la sourchormation<br>g - Orient la sourchormation<br>Rotation de 90° sero ambonaire<br>Rotation de 90° sero ambonaire<br>Rotation de 90° sero ambonaire<br>Rotation de 100°                                                                                                    |                 |            |                         |       |
|                              | Paratan<br>Papatan                                                                                                    | Therese bargersternet<br>Therese bargersternet<br>Therese bargersternet<br>Therese bargersternet<br>Therese bargersternet<br>Therese bargersternet<br>Therese bargersternet                                                                                                    |                 |            |                         |       |
| faires .                     |                                                                                                    | Centre Harlastalenert                                                                                                    |                 |            |                         |       |
| Solne                        | 1 Capture de fendire + 4                                                                                                    | and deferred                                                                                                    |                 |            |                         |       |
|                              |                                                                                                    | PUD0 010                                                                                                    | Darks III rs    | +-0        | Dénamin Terregistrement |       |
|                              |                                                                                                    | Contractory in the local data and the local data and the local data an | 1               |            | People Scales           |       |
|                              |                                                                                                    |                                                                                                    |                 |            |                         |       |
|                              |                                                                                                    |                                                                                                    |                 |            |                         |       |
|                              |                                                                                                    |                                                                                                    |                 |            |                         |       |
|                              |                                                                                                    |                                                                                                    |                 |            |                         |       |

# 3. PowerPoint/LibreOffice Impress pour OBS

## Configurer le diaporama (Powerpoint)

1 Retournez dans le PowerPoint et cliquez sur « Configurer le diaporama ».

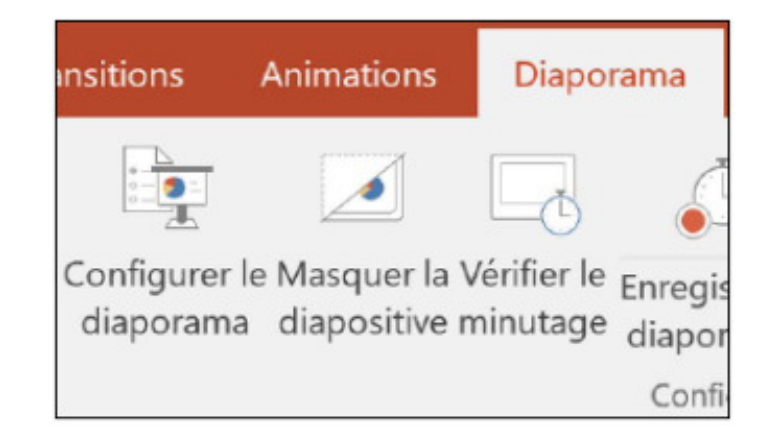

2 Dans les paramètres du diaporama, sélectionnez « Visionné par une personne (fenêtre) » et cliquez sur OK.

| Paramètres du diaporama                                                                                                    |                                                                                                    |             |            | ?    | ×      |
|----------------------------------------------------------------------------------------------------|----------------------------------------------------------------------------------------------------|-------------|------------|------|--------|
| Type de diaporama<br>Présenté par un présentateur (plein écran)<br>Visionné par une personne (fenêtre)<br>Visionné sur une borne (plein écran)                                             | Diapositives<br>● Ioutes<br>○ De:<br>Diaporama                                                                                                    | 1           | * 1<br>* 1 | à: 2 | *<br>* |
| Options du diaporama<br>Exécuter en continu jusqu'à ÉCHAP<br>Diaporama sans narration<br>Diaporama sans animation<br>Désactiver l'accélération graphique matérielle<br>Couleur du stylet : | <ul> <li>Diaporama persognanse :</li> <li>Défilement des diapositives</li> <li>Manuel</li> <li>Utiliser le minutage existant</li> <li>Plusieurs moniteurs</li> <li>Moniteur <u>d</u>u diaporama :</li> </ul> |             |            |      |        |
|                                                                                                    | Résolution :                                                                                                    | ution activ | alla       |      |        |
|                                                                                                    | Mode Prése                                                                                                    | entateur    | ene        |      |        |
|                                                                                                    |                                                                                                    | 0           |            | An   | nuler  |

Sans ce paramétrage, le diaporama ne s'affichera pas dans OBS Studio.

Procédure alternative

### Configurer le diaporama (LibreOffice Impress)

1 Retournez dans votre présentation LibreOffice Impress et allez sur « Diaporama » puis sélectionnez « Paramètres du diaporama... ».

| Dia      | porama              | <u>O</u> utils                          | Fe <u>n</u> être                 | Aid <u>e</u>   |
|----------|---------------------|-----------------------------------------|----------------------------------|----------------|
| N.       | Démarre<br>Démarre  | er à la <u>p</u> re<br>er à la dia      | emière diap<br>po <u>a</u> ctive | o F5<br>Maj+F5 |
| <b>R</b> | Présenta<br>Diapora | ation <u>c</u> hro<br>ma per <u>s</u> o | onométrée<br>onnalisé            |                |
|          | Paramèt             | res du <u>d</u> i                       | aporama                          |                |

2 Dans les paramètres du diaporama, sélectionnez comme mode de présentation « Dans une fenêtre » et cliquez sur OK.

| Paramètres du diaporama          | ×                                              |
|----------------------------------|------------------------------------------------|
| Plage                            |                                                |
| Toutes les <u>d</u> iapos        |                                                |
| O <u>D</u> e: Diapo 1            | . M                                            |
| O <u>D</u> iaporama personnalisé | :                                              |
|                                  | $\sim$                                         |
| Mode Présentation                | Options                                        |
| O <u>P</u> lein écran            | Transition <u>m</u> anuelle                    |
| Dans une <u>f</u> enêtre         | Pointeur <u>v</u> isible                       |
| OBoucle et répète après :        | Pointeur crayon                                |
| 00:00:10                         | Autoriser les animations                       |
| Afficher le logo                 | Transition par <u>c</u> lic sur l'arrière-plan |
|                                  | Présentation toujours au premier plan          |
| Écrans multiples                 |                                                |
| É <u>c</u> ran de présentation : |                                                |
| Aide                             | OK Annuler                                     |

Sans ce paramétrage, le diaporama ne s'affichera pas dans OBS Studio.

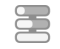

## Lancer le diaporama (Powerpoint)

Prérequis

℃Votre diaporama est configuré.<sup>[p.11]</sup>

1 Depuis PowerPoint, lancez le diaporama.

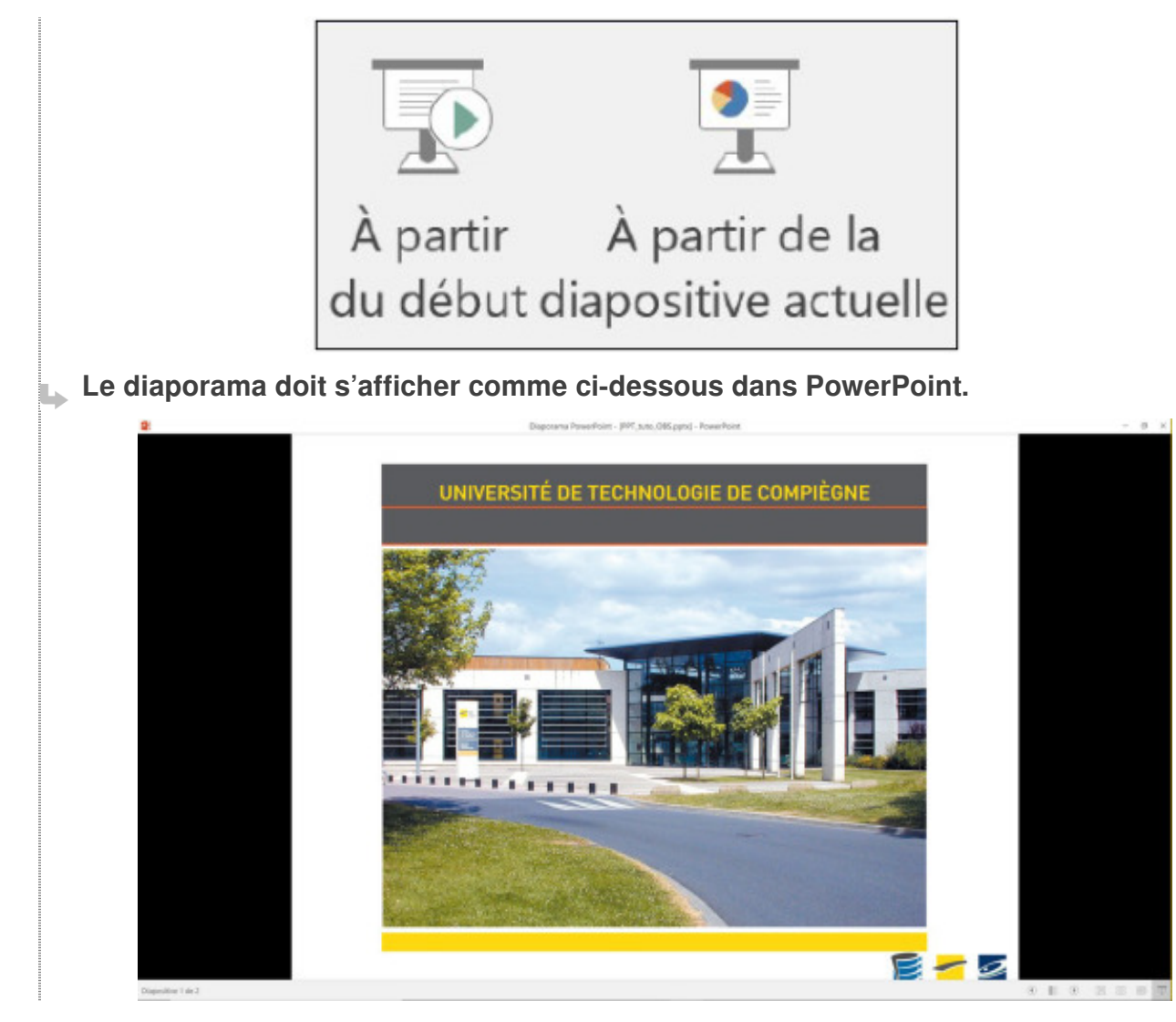

• Procédure alternative

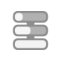

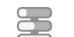

- Lancer le diaporama (LibreOffice Impress)
- 1 Depuis LibreOffice, lancez le diaporama.

#### Le diaporama doit s'afficher comme ci-dessous.

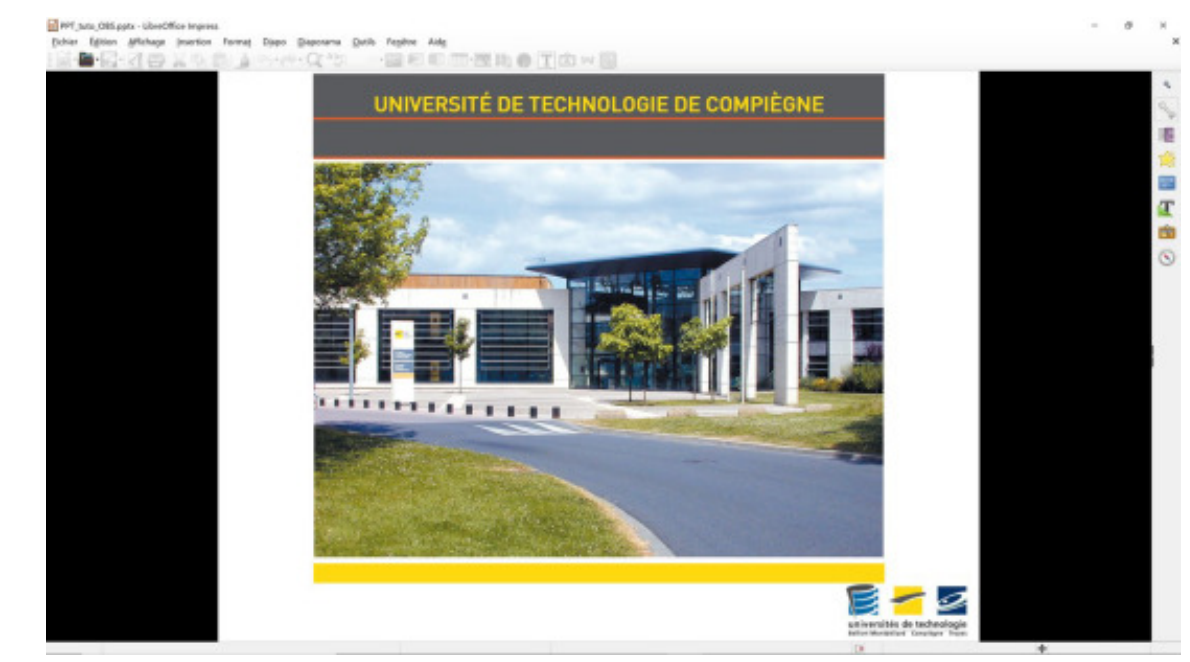

# 4. Ajuster la source

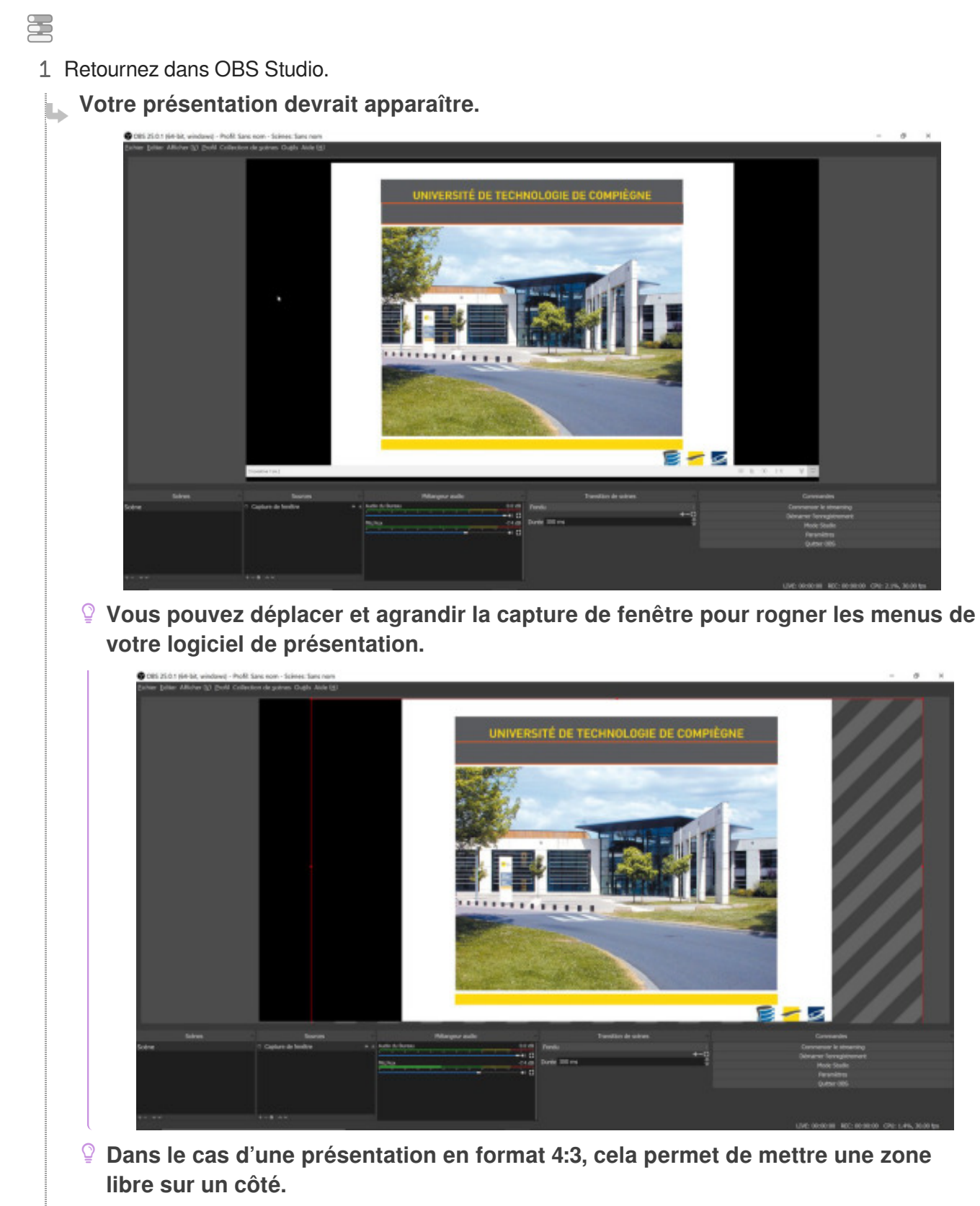

(On peut y mettre par exemple la vidéo issue de la webcam).

## 5. Ajouter une webcam

Dans le panneau source, faites un clic droit et sélectionnez « Périphérique de

capture vidéo ».

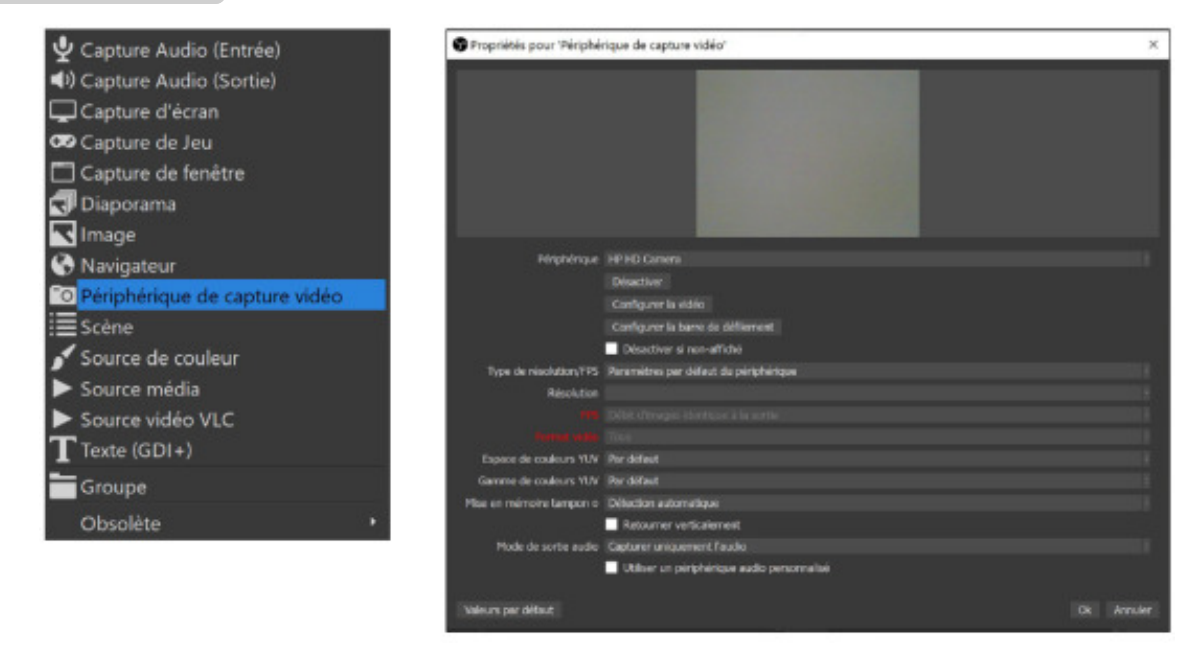

Vous pouvez valider les propriétés sans faire de changement.

Dans l'aperçu, vous devez voir l'affichage de votre webcam. Si ce n'est pas le cas, vérifiez que le périphérique est le bon.

#### Ajuster la webcam

Vous pouvez redimensionner et déplacer la webcam.

Par exemple, pour la mettre en dimension réduite à côté de votre diaporama.

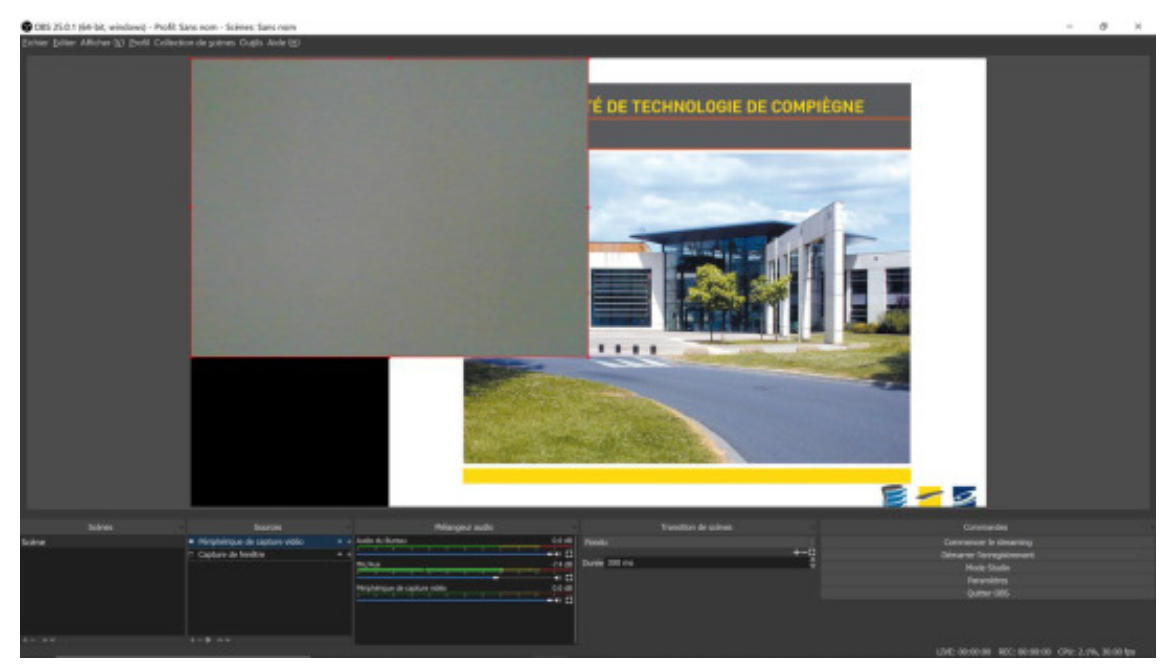

# 6. Régler la qualité de la vidéo

E Ce réglage n'est pas obligatoire mais permet d'obtenir des fichiers plus petits.

1 Allez dans « Fichier » puis « Paramètres ».

```
2 Dans la catégorie « Sortie » choisissez comme mode de sortie « Avancé », et l'onglet « Enregistrement ».
```

3 Complétez les cases avec les paramètres indiqués :

- Mise à l'échelle pour la Sortie : 1280x720
- Contrôle du débit : CRF
- CRF:24

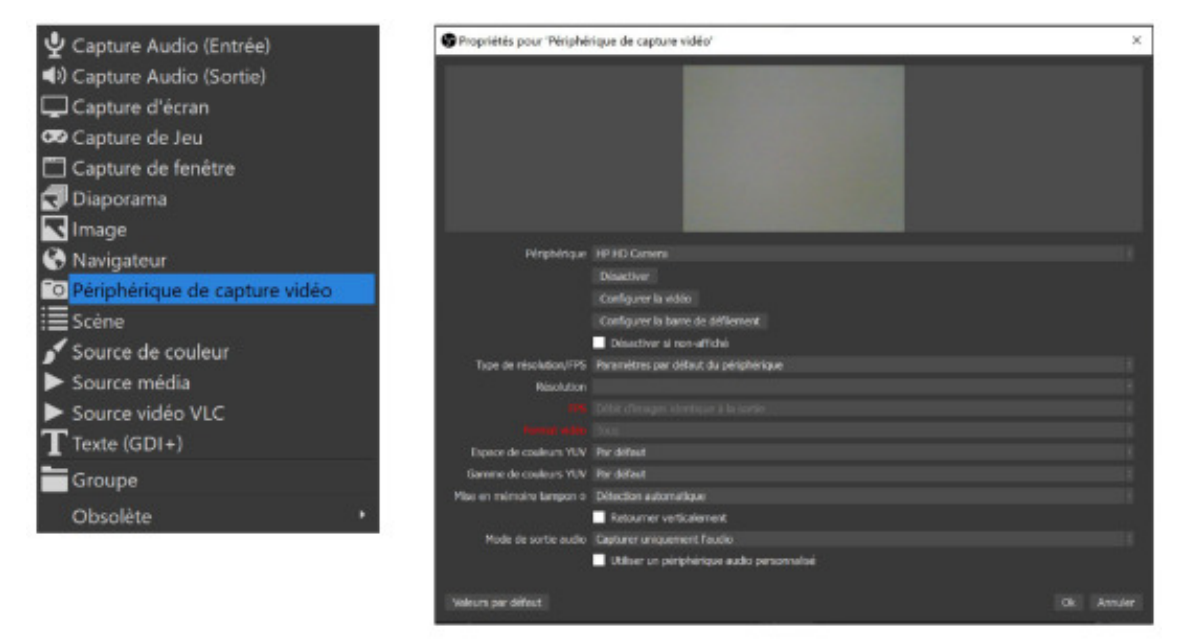

# 7. Lancer l'enregistrement

En bas à droite de la fenêtre, cliquez sur « Démarrer l'enregistrement ».

| Commandes                 |  |
|---------------------------|--|
| Commencer le streaming    |  |
| Démarrer l'enregistrement |  |
| Mode Studio               |  |
| Paramètres                |  |
| Quitter OBS               |  |

#### Q

Vous avez la possibilité de faire des pauses à côté du bouton pour « Arrêter l' enregistrement ».

| Commandes                |    |
|--------------------------|----|
| Commencer le streaming   |    |
| Arrêter l'enregistrement | 11 |

Pour retrouver vos enregistrements vidéos, allez dans « Fichier » puis « Afficher les enregistrements ».

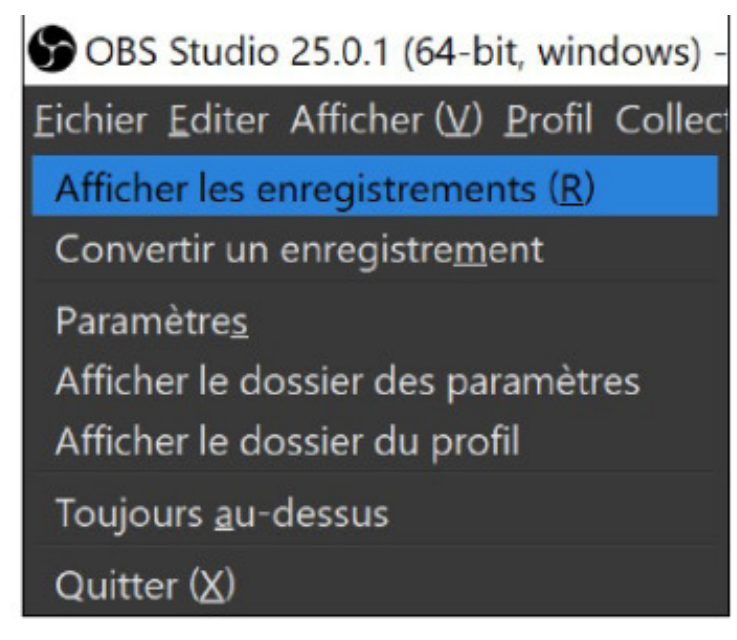

#### Attention, votre fichier vidéo a comme extension .mkv.

Pour le convertir en .mp4, il y a la fonction remux recording qui est beaucoup plus rapide et préserve mieux la qualité plutôt que d'utiliser un convertisseur externe. Pour cela cliquez sur « Convertir un enregistrement ».

Votre vidéo devrait s'afficher automatiquement, sinon cliquez sur les « ... » pour la sélectionner.

Puis cliquez sur « Convertir ». La vidéo .mp4 se retrouve dans le chemin indiqué (le même que votre vidéo .mkv).

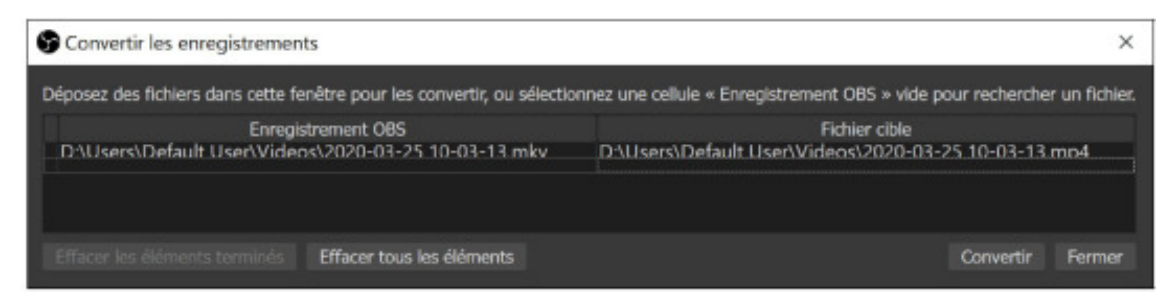